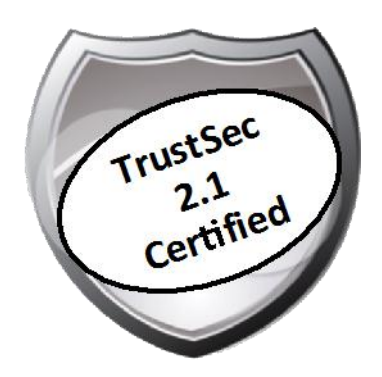

# Cisco TrustSec How-To Guide: Promiscuous Mode with VMware

For Comments, please email: <u>howtoguides@external.cisco.com</u> Current Document Version: 3.0 August 27, 2012

| Table of Contents                             | 1  |
|-----------------------------------------------|----|
| Introduction                                  | 3  |
| What Is the Cisco TrustSec System?            | 3  |
| About the TrustSec How-To Guides              | 3  |
| What does it mean to be 'TrustSec Certified'? |    |
| VMware Deployments                            | 5  |
| Introduction                                  | 5  |
| How to Configure a Promiscuous VMware Network | 5  |
| Appendix A: References                        |    |
| Cisco TrustSec System:                        | 13 |
| Device Configuration Guides:                  | 13 |

# What Is the Cisco TrustSec System?

Cisco TrustSec®, a core component of the Cisco SecureX Architecture<sup>TM</sup>, is an intelligent access control solution. TrustSec mitigates security risks by providing comprehensive visibility into who and what is connecting across the entire network infrastructure, and exceptional control over what and where they can go.

TrustSec builds on your existing identity-aware access layer infrastructure (switches, wireless controllers, and so on). The solution and all the components within the solution are thoroughly vetted and rigorously tested as an integrated system.

In addition to combining standards-based identity and enforcement models, such as IEEE 802.1X and VLAN control, the TrustSec system it also includes advanced identity and enforcement capabilities such as flexible authentication, Downloadable Access Control Lists (dACLs), Security Group Tagging (SGT), device profiling, posture assessments, and more.

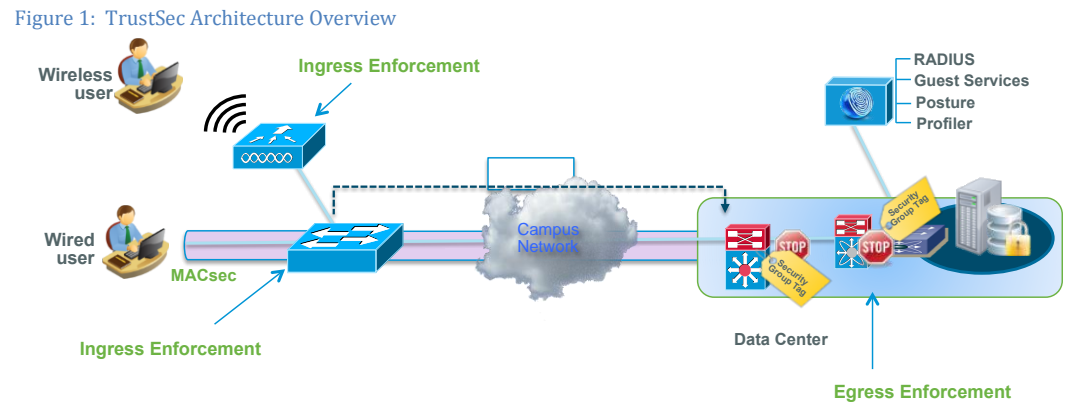

## About the TrustSec How-To Guides

The TrustSec team is producing this series of How-To documents to describe best practices for TrustSec deployments. The documents in the series build on one another and guide the reader through a successful implementation of the TrustSec system. You can use these documents to follow the prescribed path to deploy the entire system, or simply pick the single use-case that meets your specific need.

Each guide is this series comes with a subway-style "You Are Here" map to help you identify the stage the document addresses and pinpoint where you are in the TrustSec deployment process (Figure 2).

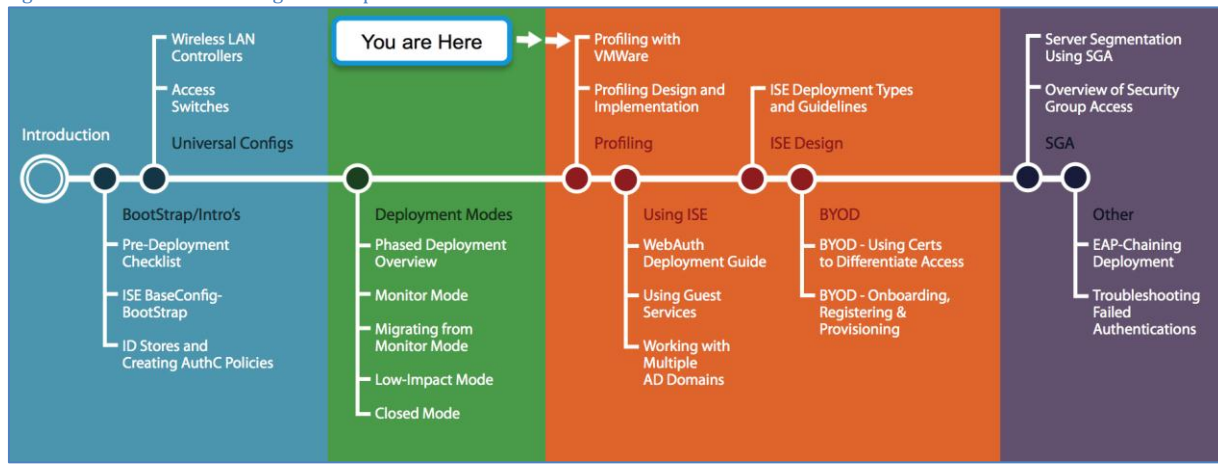

Figure 2: How-To Guide Navigation Map

# What does it mean to be 'TrustSec Certified'?

Each TrustSec version number (for example, TrustSec Version 2.0, Version 2.1, and so on) is a certified design or architecture. All the technology making up the architecture has undergone thorough architectural design development and lab testing. For a How-To Guide to be marked "TrustSec certified," all the elements discussed in the document must meet the following criteria:

- Products incorporated in the design must be generally available.
- Deployment, operation, and management of components within the system must exhibit repeatable processes.
- All configurations and products used in the design must have been fully tested as an integrated solution.

Many features may exist that could benefit your deployment, but if they were not part of the tested solution, they will not be marked as "TrustSec certified". The TrustSec team strives to provide regular updates to these documents that will include new features as they become available, and are integrated into the TrustSec test plans, pilot deployments, and system revisions. (i.e., TrustSec 2.2 certification).

Additionally, many features and scenarios have been tested, but are not considered a best practice, and therefore are not included in these documents. As an example, certain IEEE 802.1X timers and local web authentication features are not included.

**Note:** Within this document, we describe the recommended method of deployment, and a few different options depending on the level of security needed in your environment. These methods are examples and step-by-step instructions for TrustSec deployment as prescribed by Cisco best practices to help ensure a successful project deployment.

# Introduction

This How-To Guide explains how to enable device profiling probes using ISE on a VMware virtual machine (VM). It demonstrates the steps in configuring a Promiscuous VMware Network and to enable a Switched Port Analyzer (SPAN) session. The guide assumes you understand the requirements for installing Cisco Identity Services Engine (ISE) on a VMware VM and know how to configure both VMware ESX servers and other VMware servers. For the details on configuring ISE for a VMware deployment, please refer to the ISE 1.1 Hardware Installation Guide at <a href="http://www.cisco.com/en/US/docs/security/ise/1.0.4/install\_guide/ise104">http://www.cisco.com/en/US/docs/security/ise/1.0.4/install\_guide/ise104</a> vmware.html.

Note: Please refer to HowTo-04-ISE\_Bootstrapping Guide for more information on enabling device profiling probes.

### How to Configure a Promiscuous VMware Network

Procedure 1 Configure a Promiscuous VMware Network.

If Cisco ISE is deployed in a virtual environment, it is important to configure the VMware networking appropriately to allow a promiscuous interface to work properly. If Cisco ISE is deployed in a physical appliance form factor, skip to the section "Configure the SPAN Session on the Switch".

Use this procedure to configure and dedicate an interface on the VMware ESX server as a promiscuous interface. If the physical interface on the ESX server cannot be dedicated for SPAN, follow Procedure 2 later in this document.

Note: If deploying with VMware, pay close attention to the specs listed in the installation guide at http://www.cisco.com/en/US/docs/security/ise/1.0.4/install\_guide/ise104\_vmware.html. Specifically, disk size can be a real concern. It can be catastrophic to a deployment if Cisco ISE is running in VMware with a lot of logged events and it runs out of disk space. Always follow the recommendations for VMware sizing.

Step 1 Select the physical ESX server in VMware VSphere client. Select Configuration  $\rightarrow$  Networking, and then select Add Networking (Figure 3).

Figure 3 Add Networking

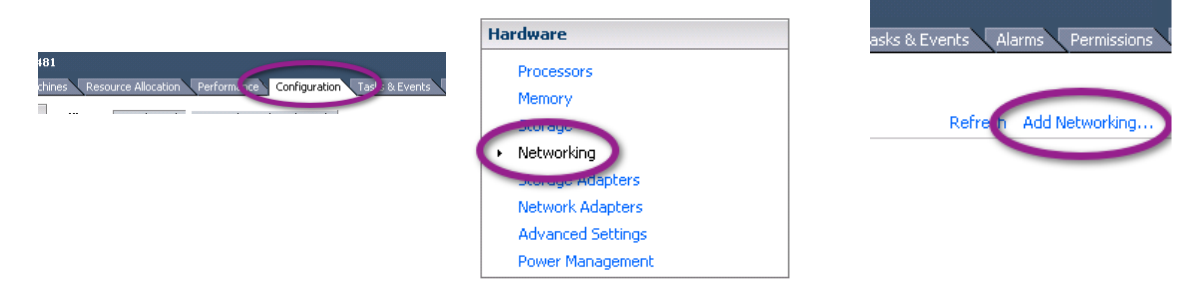

Step 2 The Add Network Wizard is launched. Under Connection Types, choose Virtual Machine, and click Next (Figure 4)

### Figure 4 Add Network Wizard

| 🛃 Add Network Wizard                                                |                                                                                                    | _ 🗆 ×                          |
|---------------------------------------------------------------------|----------------------------------------------------------------------------------------------------|--------------------------------|
| Connection Type<br>Networking hardware ca                           | n be partitioned to accommodate each service that requires connectivity.                                                                                                    |                                |
| Connection Type<br>Network Access<br>Connection Settings<br>Summary | Connection Types C Virtual Machine Add a labeled network to handle virtual machine network traffic. VHkernel The VHkernel The VHkernel TCP/IP stack handles traffic for the following ESX service and host management. | s: VMware vMotion, ISCSI, NFS, |
| Help                                                                | <u>s</u> e                                                                                                    | ack Next ≥ Cancel              |

Step 3 Select the Physical Interface that will be connected to the SPAN port on the switch, and click Next (Figure 5).

### Figure 5 Selecting the Physical Interface

| Add Network Wizard                              |                                                                            |                                     | -                                                                     |    |
|-------------------------------------------------|----------------------------------------------------------------------------|-------------------------------------|-----------------------------------------------------------------------|----|
| Virtual Machines - Net<br>Virtual machines read | work Access<br>In networks through uplink adapters attac                   | hed to virtual                      | switches.                                                             |    |
| Connection Type<br>Network Access               | Select which virtual switch will hand<br>using the unclaimed network adapt | lle the network<br>ers listed belov | traffic for this connection. You may also create a new virtual switch | 1  |
| Connection Settings                             | Create a virtual switch                                                    | Speed                               | Networks                                                              |    |
| Summary                                         | 🖂 📟 vmnic1                                                                 | Down                                | None                                                                  |    |
|                                                 | 🖂 🗐 vmnic2                                                                 | Down                                | None                                                                  |    |
|                                                 | 🔲 🛄 vmnic3                                                                 | 1000 Full                           | None                                                                  |    |
|                                                 | 💌 📟 vmnic4                                                                 | 1000 Full                           | 10.1.100.100-10.1.100.100 ( VLAN 100 )                                |    |
|                                                 | 🖂 🛄 vmnic6                                                                 | 1000 Full                           | 10.1.100.100-10.1.100.100 ( VLAN 100 )                                |    |
|                                                 | 🖂 📟 vmnic7                                                                 | 1000 Full                           | None                                                                  |    |
|                                                 | 🗖 📟 vmnic9                                                                 | Down                                | None                                                                  |    |
|                                                 | C un contrato                                                              | Carad                               | Alekoo sala                                                           |    |
|                                                 | Preview:                                                                   |                                     |                                                                       |    |
|                                                 | -Virtual Machine Port Group<br>VM Network 2                                | <b>9</b>                            | hysical Adapters<br>• 💷 vmnic4                                        |    |
| Help                                            |                                                                            |                                     | < Back Next > Cance                                                   | el |
|                                                 |                                                                            |                                     |                                                                       |    |

Step 4 Name the network SPAN\_Session or any other logical name (Figure 6).

#### Figure 6 Naming the Network 🛃 Add Network Wizard \_ 🗆 🗵 Virtual Machines - Connection Settings Use network labels to identify migration compatible connections common to two or more hosts Connection Type Network Access Connection Settings Port Group Propertie: Network Label SPAN\_Session Summary • VLAN ID (Optional) None (0) Physical Adapters -Virtual Machine Por SPAN\_Session ≤ Back Next ≥ Help

### Step 5 Select Finish (Figure 7).

Figure 7 Completing the Configuration of the Virtual Switch

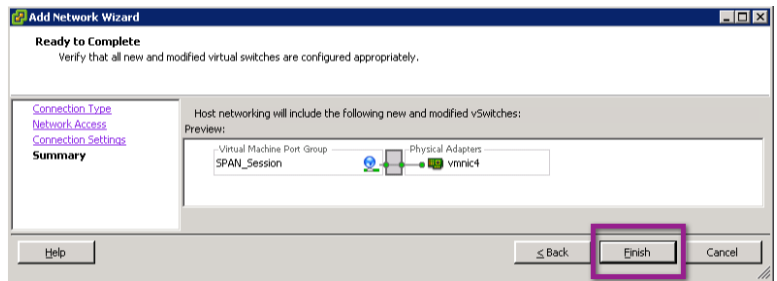

Step 6 To enable promiscuous traffic on the newly created virtual switch, select Properties (Figure 8).

 Note: By default, any VM ware network rejects promiscuous traffic.

 Figure 8 Setting vSwitch2 Properties

 Virtual Switch: vSwitch2
 Remote...
 Properties...

 Virtual Machine Port Group
 Physical Adapters

 Virtual machine(s)
 I virtual machine(s)

 ATW-ISE-01
 Image: Colspan="2">Colspan="2">Colspan="2"Colspan="2"

Step 7 Highlight the new virtual switch and select Edit.

Step 8 Select the Security tab, and then select Accept from the Promiscuous Mode drop-down menu and click OK (Figure 9).

Figure 9 Accepting Promiscuous Mode

| Policy Exceptions    | ng [ nato reanning ] |          |
|----------------------|----------------------|----------|
| Promiscuous Mode:    | Accept               |          |
| MAC Address Changes: | Accept               |          |
| Forged Transmits:    | Accept               | <u>•</u> |
|                      |                      |          |

Step 9 Close the vSwitch Properties window.

Step 10 Edit the Cisco ISE Virtual Machine Settings (Figure 10).

**Basic Tasks** 

Power Off the virtual machine

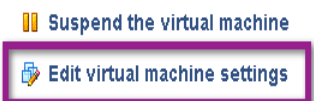

Step 11 Select the appropriate Network Adaptor for Cisco ISE (usually Network Adaptor 2, for GigabitEthernet 1 in Cisco ISE).

Step 12 Ensure that the Device Status is set to Connected and that Connect at power on is also enabled (Figure 11).

Step 13 From the Network Connection drop-down menu, select the newly created SPAN\_Session network (Figure 11).

### Figure 11 Virtual Machine Settings

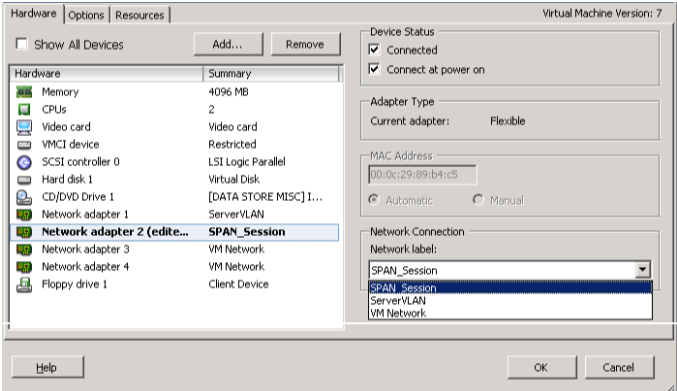

Step 14 Click OK.

Step 15 Make note of the switch port that the promiscuous interface is connected to, for use in the next section.

Note: The VMware ESX server has a user-friendly feature of displaying Cisco Discovery Protocol information for its connected interfaces. Figure 12 shows this display.

|                                                                                                    | Cisco Discovery Protocol | ×                   |
|----------------------------------------------------------------------------------------------------|--------------------------|---------------------|
|                                                                                                    | Properties               |                     |
| guration Tasks & Events                                                                                                    | Version:                 | 2                   |
|                                                                                                    | Timeout:                 | 0                   |
| Switch                                                                                                    | Time to live:            | 152                 |
| Refr                                                                                                    | Samples                  | 20041               |
|                                                                                                    | Device ID:               | C4K-ToR             |
|                                                                                                    | Address:                 | 10.1.100.2          |
| X 📷 Amhica                                                                                                    | Port ID:                 | GigabitEthernet1/47 |
|                                                                                                    | Software Version:        | Cisco IOS Software  |
|                                                                                                    | Hardware Platform:       | cisco WS-C4948E-F   |
|                                                                                                    | IP Prefix:               | 0.0.0.0             |
|                                                                                                    | IP Prefix Length:        | 0                   |
|                                                                                                    | VLAN:                    | 1                   |
|                                                                                                    | Full Duplex:             | true                |
| Remove Proper                                                                                                    | MTU:                     | 0                   |
| Dhurical Adapter                                                                                                    | System Name:             |                     |
| with with the second second se | System OId:              |                     |
|                                                                                                    | Management Address:      | 10.1.100.2          |
|                                                                                                    | Location:                |                     |
|                                                                                                    | CDP Device Capability    |                     |
|                                                                                                    | Router:                  | true                |
|                                                                                                    | Transparent Bridge:      | false               |
|                                                                                                    | Source Route Bridge:     | false               |
|                                                                                                    | Nework Switch:           | true                |
|                                                                                                    | Host:                    | false               |
| Remove Properties                                                                                                    | IGMP Enabled:            | true                |
|                                                                                                    | Repeater:                | false               |

How to Configure a Promiscuous VMware Port Group

Procedure 1 Configure a Promiscuous VMware Port Group (Optional)

A second approach to configuring a promiscuous VMware network is to create a promiscuous port group on an existing vSwitch. This deployment is important if it is either not possible to dedicate a physical SPAN port to the Cisco ISE virtual machine or if the nature of virtual deployment is such that not all traffic can be copied from the physical switch and must be obtained from the vSwitch itself.

Step 1 Select the physical ESX server in VMware VSphere client.

Step 2 Select Configuration  $\rightarrow$  Networking, and then choose your vSwitch and click Properties (Figure 13).

Figure 13 Configuration  $\rightarrow$  Networking

|                                                                       | Hardware          |  |
|-----------------------------------------------------------------------|-------------------|--|
| 181                                                                   | Processors        |  |
| chines Resource Allocation Perform, net Configuration Tast 3 & Events | Memory            |  |
|                                                                       | Skul ago          |  |
|                                                                       | Networking        |  |
|                                                                       | Storage Adapters  |  |
|                                                                       | Network Adapters  |  |
|                                                                       | Advanced Settings |  |
|                                                                       | Power Management  |  |

Step 3 In the vSwitch Properties window, in the Ports tab, click Add at the bottom left [[do they have to be sure that vSwitch 120 Ports is selected?]] (Figure 14).

| Fi | gure 14 vSwitch F     | roperties       |                             |                  |
|----|-----------------------|-----------------|-----------------------------|------------------|
| Z  | vSwitch4 Properties   |                 |                             | - 🗆 ×            |
| P  | orts Network Adapters |                 |                             |                  |
|    | Configuration         | Summary         | vSwitch Properties          |                  |
|    | 🗊 vSwitch             | 120 Ports       | Number of Ports:            | 120              |
|    | 👤 VM Network          | Virtual Machine | Defende Delizion            | l                |
|    |                       |                 | Security                    |                  |
|    |                       |                 | Promiscuous Mode:           | Reject           |
|    |                       |                 | MAC Address Changes:        | Accept           |
|    |                       |                 | Forged Transmits:           | Accept           |
|    |                       |                 | Traffic Shaning             |                  |
|    |                       |                 | Average Bandwidth:          |                  |
|    |                       |                 | Peak Bandwidth:             |                  |
|    |                       |                 | Burst Size:                 |                  |
|    |                       |                 | Failover and Load Balancing |                  |
|    |                       |                 | Load Balancing:             | Port ID          |
|    |                       |                 | Network Failure Detection:  | Link status only |
|    |                       |                 | Notify Switches:            | Yes              |
|    |                       |                 | Failback:                   | Yes              |
|    |                       |                 | Active Adapters:            | vmnic2           |
|    |                       |                 | Standby Adapters:           | None             |
| ſ  | Add                   | Edit Remove     | Unused Adapters:            | None             |
| L  |                       |                 | L                           |                  |
|    |                       |                 |                             | Close Help       |
|    |                       |                 |                             |                  |

Step 4 The Add Network Wizard is launched. Under Connection Types, choose Virtual Machine and click Next (Figure 15).

Figure 15 Connection Type

| 🛃 Add Network Wizard                                                |                                                                                                    | _ D ×                          |
|---------------------------------------------------------------------|----------------------------------------------------------------------------------------------------|--------------------------------|
| Connection Type<br>Networking hardware of                           | an be partitioned to accommodate each service that requires connectivity.                                                                                                    |                                |
| Connection Type<br>Network Access<br>Connection Settings<br>Summary | Connection Types<br>Virtual Machine<br>Add a labeled network to handle virtual machine network traffic.<br>VMixemel<br>The VMixemel TCP/IP stack handles traffic for the following ESX service<br>and host management. | s: Where Wildlinn, ISCSI, NFS, |
| Help                                                                | <u>s</u> e                                                                                                    | ack Next ≥ Cancel              |

- Step 5 Name the port group SPAN\_Session or any other logical name.
- Step 6 Set the VLAN to 4095 and click Next (Figure 16).

Note: This VLAN is a special VMware VLAN that listens to all other VLANs on that vSwitch.

### Figure 16 Port Group Properties

| 🛃 Add Network Wizard                                  |                                                                                                    |                                                                               |        |        | - 🗆 🗙  |
|-------------------------------------------------------|----------------------------------------------------------------------------------------------------|-------------------------------------------------------------------------------|--------|--------|--------|
| Virtual Machines - Conne<br>Use network labels to ide | c <b>tion Settings</b><br>entify migration compatible connect                                                                                                    | ions common to two or more hosts.                                             |        |        |        |
| Connection Type<br>Connection Settings<br>Summary     | Port Group Properties<br>Network Label:<br>VLAN ID (Optional):<br>Preview:<br>SPAN_Session<br>VLAN ID: All (4095)<br>-Virtual Machine Port Group<br>VLAN ID: All (4095)<br>-Virtual Machine Port Group<br>VM Network | SPAN_Session<br>4095<br>Physical Adapters<br>Sector Winnicz<br>Sector Winnicz |        |        |        |
| Help                                                  |                                                                                                    |                                                                               | < Back | Next > | Cancel |

### Step 7 Select Finish (Figure 17).

| Figure 17 Preview                                 |                                                                                    |  |
|---------------------------------------------------|------------------------------------------------------------------------------------|--|
| 🛃 Add Network Wizard                              | -                                                                                  |  |
| Ready to Complete<br>Verify that all new and mo   | odified virtual switches are configured appropriately.                             |  |
| Connection Type<br>Connection Settings<br>Summary | Host networking will include the following new and modified vSwitches:<br>Preview: |  |
|                                                   | SPAN_Session Physical Adapters<br>VLAN ID: All (4095)                              |  |
|                                                   | Virtual Machine Port Group                                                         |  |
|                                                   |                                                                                    |  |
|                                                   |                                                                                    |  |
|                                                   |                                                                                    |  |
|                                                   |                                                                                    |  |
|                                                   |                                                                                    |  |
|                                                   |                                                                                    |  |
| Help                                              | < Back Cance                                                                       |  |

Step 7 Highlight the new port group.

Step 8 Choose Edit.

Step 9 Select the Security tab.

Step 10 Select Accept from the Promiscuous Mode drop-down menu.

Step 11 Click OK.

Figure 18 Promiscuous Mode

| Z | SPAN_Session Properties                              | S                 |       | ×   |
|---|------------------------------------------------------|-------------------|-------|-----|
|   | ieneral Security Traffic Shapi<br>—Policy Exceptions | ing   NIC Teaming |       | - 1 |
|   | Promiscuous Mode:                                    | Accept            | •     |     |
|   |                                                      |                   |       |     |
|   | MAC Address Changes:                                 | Accept            | <br>▼ |     |
|   | MAC Address Changes:<br>Forged Transmits:            | Accept            | <br>▼ |     |

Step 12 Close the vSwitch Properties window.

Step 13 Edit the Cisco ISE Virtual Machine Settings (Figure 19).

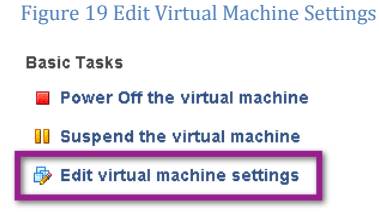

Step 14 Select the appropriate Network Adaptor for Cisco ISE (usually Network Adaptor 2 for GigabitEthernet1 in Cisco ISE).

Step 15 Ensure that the Device Status is set to Connected and that Connect at power on is also enabled.

Step 16 From the Network Connection drop-down menu, select the newly created SPAN\_Session network (Figure 20).

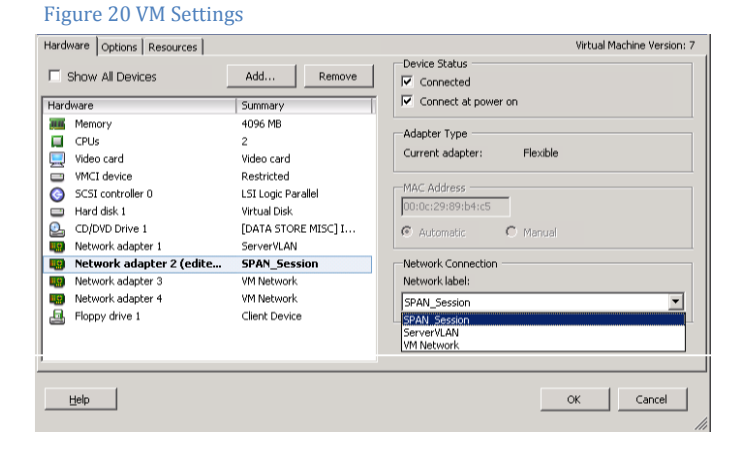

Step 17 Click OK.

How to Configure the SPAN Session

Procedure 1 Configure the SPAN Session on the Switch

Step 1 Enter Global Configuration. [[Where? Be more explicit.]]

Step 2 Configure the SPAN session source. An example follows:

C4K-ToR(config) #monitor session 1 source vlan 100 both

Step 3 Configure the SPAN session destination. An example follows:

C4K-ToR(config)#monitor session 1 destination interface g 1/47

Step 4 Verify that the port is now in monitoring mode.

```
C4K-ToR(config)#do show int status | i 47
Gi1/47 monitoring 1 a-full a-1000 10/100/1000-TX
```

Procedure 2 Configure the IP HELPER Statements

To work along with the DHCP probe for Cisco ISE profiling, the Cisco ISE policy node(s) should be added to the **ip helper-address** statements on the Layer 3 interfaces in the network. This node addition will send a copy of all DHCP requests to the Cisco ISE, in addition to the production DHCP servers in the environment.

Step 1 Enter Global Configuration mode. [[Where? Be more explicit.]]

Step 2 Enter the Interface configuration mode for the Access VLAN Layer 3 interface and add Cisco ISE as another destination for **ip helper-address**. An example follows:

```
interface Vlan10
ip address 10.1.10.1 255.255.255.0
ip helper-address 10.1.100.100 ! - this is the DHCP Server
ip helper-address 10.1.100.3 ! - this is the ISE Server
```

# Cisco TrustSec System:

- <u>http://www.cisco.com/go/trustsec</u>
- <u>http://www.cisco.com/en/US/solutions/ns340/ns414/ns742/ns744/landing\_DesignZone\_TrustSec.html</u>

# Device Configuration Guides:

Cisco Identity Services Engine User Guides: http://www.cisco.com/en/US/products/ps11640/products\_user\_guide\_list.html

For more information about Cisco IOS Software, Cisco IOS XE Software, and Cisco NX-OS Software releases, please refer to following URLs:

- For Cisco Catalyst 2900 series switches: <u>http://www.cisco.com/en/US/products/ps6406/products\_installation\_and\_configuration\_guides\_list.html</u>
- For Cisco Catalyst 3000 series switches: <u>http://www.cisco.com/en/US/products/ps7077/products installation and configuration guides list.html</u>
- For Cisco Catalyst 3000-X series switches: <u>http://www.cisco.com/en/US/products/ps10745/products\_installation\_and\_configuration\_guides\_list.html</u>
- For Cisco Catalyst 4500 series switches: <u>http://www.cisco.com/en/US/products/hw/switches/ps4324/products installation and configuration guides list.ht</u> <u>ml</u>
- For Cisco Catalyst 6500 series switches: <u>http://www.cisco.com/en/US/products/hw/switches/ps708/products\_installation\_and\_configuration\_guides\_list.html</u>
- For Cisco ASR 1000 series routers: <u>http://www.cisco.com/en/US/products/ps9343/products installation and configuration guides list.html</u>

For Cisco Wireless LAN Controllers: http://www.cisco.com/en/US/docs/wireless/controller/7.2/configuration/guide/cg.html